Serviço de Psicologia - Incor

# <u>Manual de Registro de</u> <u>Procedimentos e Evoluções</u> <u>Psicológicos em Prontuário</u> <u>Eletrônico SI3</u>

São Paulo 2019

## Manual de Registros de Procedimentos e Evoluções Psicológicas no Si3

## Sumário

| I-Unidades de Internação                                                              | 2 |
|---------------------------------------------------------------------------------------|---|
| A-Registro de Procedimento                                                            | 2 |
| B – Evolução Multiprofissional de atendimento psicológico durante a internação        | 4 |
| II-Ambulatório                                                                        | 6 |
| A - Registro de Procedimento de pacientes agendados                                   | б |
| B – Admissão de Pacientes não agendados                                               | 7 |
| C - Agendamento do retorno do paciente em consulta com o psicólogo                    | 3 |
| D - Avaliação e Evolução Psicológicas de atendimentos ambulatoriais12                 | 2 |
| E- Registro de FALTAS e CONVOCAÇÕES para atendimento psicológico15                    | 5 |
| III- Caso excepcional: registro fora de data10                                        | 5 |
| Tabela 1- Correspondência entre o procedimento realizado e o código de registrono Si3 | , |

## I) Unidades de Internação

### A) Registro de Procedimento

Os atendimentos psicológicos individuais, grupais ou aos familiares, atividades lúdicas e da classe hospitalar são considerados PROCEDIMENTOS e devem ser registrados no Si3. Eles evidenciam as ações realizadas pelo psicólogo e a produtividade do Serviço de Psicologia.

Para isso, após o acesso ao Si3, com login e senha, devem ser seguidos os seguintes passos:

- 1. Sistema de Pacientes (2 cliques)
- 2. Registro de Procedimentos
- 3. Registrar

5.

4. Diante do aparecimento da tela seguinte, deve-se preencher todos os itens citados abaixo.

| FZ - FUN           | NDAÇÃO Z | ZERBINI (Prod | ução (Apa | laches))  |             |             |            |            |            |           |      |
|--------------------|----------|---------------|-----------|-----------|-------------|-------------|------------|------------|------------|-----------|------|
| egistro            | Detalhe  | 15            |           |           |             |             |            |            |            |           |      |
| tens da<br>dmissão | n Admiss | são<br>Leito  | ID        | Paciente  | Conta       | No          | me         | Tipo Admis | são:       | *         |      |
|                    |          |               |           |           | E           |             |            |            |            |           | 1    |
| one                | Pro      | cedimentos I  | ancados   | Ordenação | Hierarcuja  | /Data Decr  |            | Conta:     | (4)        |           |      |
| po                 | Nível    | Código        | unçuuos   | Descrição | · [menarqua | Unidade     | QTDE       | Início em  | Termino em | Nr. Exame |      |
|                    |          |               |           |           |             |             |            |            |            |           | 1    |
|                    |          | 1             |           |           |             |             | E          |            |            | 1         |      |
|                    |          | 1             |           |           |             | Î           | BI         |            | 1          |           |      |
|                    |          |               |           |           |             |             |            |            | Ì          | 1         | 1    |
|                    | ihit     | 1             |           |           |             | _           |            |            | 1          | 1         | -1   |
|                    | TH       |               |           |           |             |             |            |            |            |           |      |
| Execute            | or       | 1             |           |           |             | 1           | 10-51 1    |            | л          | 3         |      |
| Complem            | iento    | Area Executor | a Tipo:   | (         | +           | Matrícula   | Profission | al         | Con        | selho Nº  | ii i |
|                    | E        |               |           |           | E           | ,           |            |            | EL         |           |      |
| Solicita           | inte     |               |           |           |             |             |            |            |            |           |      |
| Area Solio         | citante  |               |           | Matrícu   | ula P       | rofissional |            |            | Con        | selho Nº  | i a  |
|                    |          |               |           | EN        |             |             |            |            |            |           |      |

- 6. Preencher o leito ou a matrícula do paciente e clicar no ícone "Pesquisar (F7)" - ícone lupa 🔍 ou lanterna 🕅
- 7. Checar se o nome que aparece é do paciente ao qual o registro a ser feito corresponde
- 8. Preencher o "Código de Procedimento" (PSIND, PSIFAIN ou PSIG) conforme a Tabela 1 e apertar a tecla TAB ou ENTER.
- Se não houver linha disponível para o registro clicar em uma das linhas existentes e a seguir clicar em "incluir registro" in barra de ferramentas.

- 10. Checar se a data e o horário que aparecem no campo "**Início em**" e "**Término em**" correspondem à data em que o procedimento foi realizado e aos horários do seu início e término. Em caso contrário, alterar data e/ou horário.
- 11. Preencher o campo área executora com a opção "PSICOLOGIA".
- 12. Preencher o campo "**Profissional**" ou "**Matrícula**" com o nome e matrícula, respectivamente, do profissional que realizou o procedimento e apertar a Tecla TAB ou ENTER.
- 13. Preencher o campo "Área Solicitante" com a unidade de internação, de acordo com a equipe para a qual o psicólogo está designado. Ver tabela.

| Área de trabalho do<br>psicólogo  | Área Solicitante a ser preenchida                                                                   |
|-----------------------------------|----------------------------------------------------------------------------------------------------|
| Convênios                         | Unidade operacional de atendimento ao paciente convênio/pagante                                     |
| Coronária                         | Clínica de Coronariopatia Crônica<br>Clínica de Cardiopatia Geral<br>Unidade Clínica de Emergência  |
| Cotoxó                            | Unidade de Internação Cardiopneumologia - IOT                                                       |
| Pneumologia                       | Serviço de Pneumologia<br>Serviço de Cirurgia Torácica                                              |
| UTI Neonatal e<br>Cardiopediatria | Unidade Operacional UTI Neonatal<br>Clínica de Cardiopediatria E Congênito Adulto                   |
| Transplante Cardíaco<br>Adulto    | Clínica de Transplante Cardíaco                                                                     |
| Transplante Cardíaco<br>Infantil  | Unidade Operacional de Internação Infantil Clínica e<br>Cirúrgica                                   |
| UCO                               | Unidade operacional de atendimento UTI Coronariana<br>Hemodinâmica e Cardiologia Intervencionista   |
| UTI                               | Unidade operacional de atendimento UTI Geral<br>Unidade operacional UTI Cirúrgica II                |
| Válvula                           | Clínica de Valvopatias<br>Equipe de Marcapasso<br>Equipe de Arritmia                                |
| Pronto Socorro                    | Atendimento Emergência ao Paciente SUS<br>Atendimento Emergência ao Paciente<br>Convênio/Particular |

11) Deixar o campo "profissional solicitante" em branco

12) Salvar após o registro de cada procedimento clicando no ícone

#### "Salvar"/ F10 💻

13) Para concluir os registros de atendimento de um mesmo paciente e continuar registrando procedimento de outro paciente clicar **em "salva e** 

## continua" 🔟

Cada procedimento realizado deve ser registrado de acordo com o código de registro correspondente segundo descrito na Tabela 1.

## B) "Evolução Multiprofissional" de atendimento psicológico durante a internação:

Todo e qualquer atendimento psicológico realizados nas Unidades de Internação devem ser evoluídos após o "Registro de Procedimento" no Si3, no dia em que o atendimento foi realizado. A evolução é o documento que registra avaliação/compreensão do psicólogo sobre o estado emocional do paciente atendido, o andamento do caso, suas intervenções e condutas. Deve haver uma evolução para cada procedimento realizado.

Para isso, após o "Registro do Procedimento", para **evoluir** devem ser seguidos os seguintes passos a partir da tela inicial do Si3:

- 1. Sistema de Pacientes
- 2. Apoio à Assistência
- 3. Clicar em "Evoluções Multiprofissionais"
- 4. Diante do aparecimento da seguinte tela, deve-se:

| 🛃 Evolução Multiprofissional        |                            |                 |                 |               |  |  |  |  |  |  |
|-------------------------------------|----------------------------|-----------------|-----------------|---------------|--|--|--|--|--|--|
| Ação Editar Campo Registro Pes      | quisa <u>Aj</u> uda Janela |                 |                 |               |  |  |  |  |  |  |
| 🕈 🖬 🗸 🗟 🏹 📉                         | <b>7 X X 4 </b>            | E? 🗎 🗗          |                 | - <b>&gt;</b> |  |  |  |  |  |  |
| 🧱 FZ - FUNDAÇÃO ZERBINI (Produçã    | o (Apalaches))             |                 |                 |               |  |  |  |  |  |  |
|                                     |                            |                 |                 |               |  |  |  |  |  |  |
|                                     | _                          |                 |                 | 1             |  |  |  |  |  |  |
|                                     | Data:                      |                 |                 | Sair          |  |  |  |  |  |  |
|                                     | ) er l                     |                 |                 |               |  |  |  |  |  |  |
| Unidade Funcional:                  |                            |                 |                 |               |  |  |  |  |  |  |
| Leito:                              |                            | < <u> </u>      |                 |               |  |  |  |  |  |  |
| Matrícula Paciente:                 | ou Ider                    | ntificador: 📃 🗐 |                 |               |  |  |  |  |  |  |
| Matrícula Profissional:             | ou Ider                    | ntificador:     |                 |               |  |  |  |  |  |  |
|                                     |                            |                 |                 |               |  |  |  |  |  |  |
| Médico Responsável pela Internação: |                            |                 |                 |               |  |  |  |  |  |  |
|                                     |                            |                 |                 |               |  |  |  |  |  |  |
|                                     | ( The                      | 151 - T         |                 |               |  |  |  |  |  |  |
|                                     |                            |                 |                 |               |  |  |  |  |  |  |
| Avaliação                           | Evoluir                    | Diagnóstico     | Evolução Médica | Controles     |  |  |  |  |  |  |

- 5. Preencher a "Data" em que o atendimento foi realizado;
- 6. Preencher o "Leito" em que se encontra o paciente atendido;
- 7. Verificar se o nome que aparece é do paciente que o psicólogo atendeu;
- 8. Clicar duas vezes em "Evoluir"
- 9. Escrever a evolução do atendimento realizado
- 10. Clicar em "**Elaborar**" para salvar a evolução, este comando permite que o psicólogo possa voltar à evolução em outro momento e alterá-la
- 11. Clicar em "Liberar" para encerrar a evolução, este comando não permite alterações posteriores

| 🛓 Ord0115                       |                                                  |                   |               |                    |
|---------------------------------|--------------------------------------------------|-------------------|---------------|--------------------|
| <u>Ação Editar Campo Regist</u> | ro <u>P</u> esquisa <u>Aj</u> uda Janela         |                   |               |                    |
| 🕈 🖬 🗸 🗟 🎽                       |                                                  | ? 🚉 📲 🗌           |               |                    |
| 🙀 FZ - FUNDAÇÃO ZERBINI (F      | Produção (Apalaches))                            |                   |               |                    |
| Data: 24/03/2015 Leite          | o: 4000 Identificador: 2054937                   | Paciente: SER     | AFIM DE SOUSA |                    |
| Adenda Res                      | umo Diagnósticos                                 | Profissional: AND | DREA TORRES   |                    |
| Data E                          | volução: NÃO LI                                  | BERADA            | Evol          | ução de Psicologia |
| Copiar Anterior Re:             | Plano Terapêutico / Conduta<br>sp.:ANDREA TORRES |                   | Jrar Liberar  | Liberar/Imprimir   |
| Data/Hora 0                     | Complemento da Evolução                          |                   | Most          | rar Cancelados.    |
|                                 |                                                  |                   | Cancelar G    | opplemento         |
| Re                              | sp.a                                             |                   | Lancelar L    | omplemento         |
| Visualizar Observação:          |                                                  | Estado Clínico:   | <u>三</u> 日 II | nício:             |

O SI3 admite apenas uma "**Evolução Multiprofissional**" por dia. Portanto se for necessário evoluir um novo atendimento ou registrar uma ocorrência no acompanhamento do caso na mesma data deve-se usar o campo "**Complemento da Evolução**".

## II) Ambulatório

### A) Registro de Procedimento

Todos os atendimentos psicológicos individuais ou grupais e atividades lúdicas realizados no Ambulatório devem ser registrados no Si3.

Há especificidades do registro neste contexto.

Em primeiro lugar o psicólogo deve realizar a "ADMISSÃO DO PACIENTE" e depois registrar a realização do "PROCEDIMENTO".

Para isso, após o acesso ao Si3, devem ser seguidos os seguintes passos:

- 1) Sistema de Pacientes
- 2) Registro de Procedimentos
- 3) Fila
- **4)** Clicar na aba inferior "Pacientes Esperados" para verificar os pacientes agendados no dia. Diante do aparecimento da tela seguinte, deve-se:

| Area Sigla Nome<br>SVPSI PSICOL                   | 🗌 Ignorar Área Admissão<br>.OGIA                                                                                | Ordenação       1) Tipo Admissão       2) Status da Fila       3) Procedimento | Data de Entrada v<br>Atualizar<br>Guia TISS | rícula<br>xecutor |      |  |  |  |  |
|---------------------------------------------------|----------------------------------------------------------------------------------------------------|--------------------------------------------------------------------------------|---------------------------------------------|-------------------|------|--|--|--|--|
| Inicio                                            | Paciente                                                                                                    | Procedimento                                                                   | Profissional                                | Matricula         |      |  |  |  |  |
| 21/10/2014 08:0                                   | Nome do Paciente                                                                                                | MPSI MANHA                                                                     | 3120-PSICOLOGIA - SALA 156                  | 5177282 0         | •] 🚔 |  |  |  |  |
| 21/10/2014 08:00                                  |                                                                                                    | MPSI MANHA                                                                     | 3120-PSICOLOGIA - SALA 156                  | 5001547           | Þ    |  |  |  |  |
| 21/10/2014 10:00                                  |                                                                                                    | MPSI MANHA                                                                     | 3124-PSICOLOGIA - SALA 156                  | 55390471          | Α.   |  |  |  |  |
| 21/10/2014 11:00                                  |                                                                                                    | MPSI MANHA                                                                     | 3126-PSICOLOGIA - SALA 156                  | 2409018 .         | J    |  |  |  |  |
| 21/10/2014 11:00                                  |                                                                                                    | MPSI MANHA                                                                     |                                             | 55376140 E        |      |  |  |  |  |
| 21/10/2014 13:00                                  |                                                                                                    | MPSI TARDE                                                                     | 3121-PSICOLOGIA - SALA 156                  | 79015493          |      |  |  |  |  |
| 21/10/2014 13:00                                  | [ · · · · · .                                                                                                   | MPSI TARDE                                                                     | 3121-PSICOLOGIA - SALA 156                  | 55755848          | €    |  |  |  |  |
| 21/10/2014 13:00                                  | e de la companya de la companya de la companya de la companya de la companya de la companya de la companya de l | MPSI TARDE                                                                     |                                             | 55708463 .        | J    |  |  |  |  |
| 21/10/2014 14:00                                  |                                                                                                    | MPSI TARDE                                                                     | 3101-PSICOLOGIA - SALA GRUPO                | 5293681 [         | Þ    |  |  |  |  |
| 21/10/2014 14:00                                  |                                                                                                    | MPSI TARDE                                                                     | 3101-PSICOLOGIA - SALA GRUPO                | 5139799           | 9    |  |  |  |  |
| 21/10/2014 14:00                                  |                                                                                                    | MPSI TARDE                                                                     | 3101-PSICOLOGIA - SALA GRUPO                | 55727804          | Þ    |  |  |  |  |
| 21/10/2014 14:00                                  |                                                                                                    | MPSI TARDE                                                                     | 3101-PSICOLOGIA - SALA GRUPO                | 55469724          | K 🕞  |  |  |  |  |
| Fila de étendimente Pacientes Esperados Histórico |                                                                                                    |                                                                                |                                             |                   |      |  |  |  |  |

- Clicar no ícone "Lápis", à frente do nome do paciente que foi atendido pelo profissinal
- 6) Preencher a tela seguinte nos campos "Procedimentos" e "Profissional", seguindo o exemplo ou de acordo com o código de procedimento descrito na "Tabela 1"

PSIG (grupo)  $\rightarrow$  tecla enter  $\rightarrow$  NOME DO PSICÓLOGO  $\rightarrow$  tecla enter

PSIND (individual)  $\rightarrow$  tecla enter  $\rightarrow$  NOME DO PSICÓLOGO  $\rightarrow$  tecla enter

- 7) Botão "Confirmar procedimentos".
- 8) Concluindo então a "Admissão do Paciente"
- 9) Clicar na aba inferior "Fila de atendimento" aparecerá a lista de pacientes admitidos:

| 🦉 FZ - F | UNDAÇÃO        | ZERBINI (Produção (Ap. | alaches))        |            |                                 |                                                                       |                    |                               |                  |                                    |        |       |
|----------|----------------|------------------------|------------------|------------|---------------------------------|-----------------------------------------------------------------------|--------------------|-------------------------------|------------------|------------------------------------|--------|-------|
| Area     | Sigla<br>SVPSI | Nome II<br>PSICOLOGIA  | gnorar Área Admi |            | rdena<br>) (Tipo<br>2) (S<br>3) | ação<br>Admissão <b>↓4)</b> [Data<br>tatus da Fila<br>[Procedimento ▼ | de En<br>At<br>Gui | trada 💌<br>ualizar<br>ia TISS | Filtro<br>Profis | Matrícula<br>DS<br>sional Executor |        |       |
| St Fila  |                | Nome                   |                  | Tipo admis | são                             | Procedimento                                                          |                    | Cd Procedim                   | ento             | Complemento                        | s      | ala 🝙 |
| Admiti   | do 🔽           | Nome do Pacient        | e                | Ambulat    | 🔻                               | ATENDIMENTO EM GRUPO                                                  | EXI                | PSIG                          | Н                |                                    | E      |       |
| Em Ate   | endim 🔻        |                        |                  | SADT       | -                               | ATIVIDADE LUDICA PARA A                                               | COM                | PSILUAC                       | н                |                                    | E      |       |
| Em Ate   | endim 🔻        |                        |                  | SADT       | -                               | ATIVIDADE LUDICA PARA A                                               | COM                | PSILUAC                       | н                | 1                                  | E      |       |
|          | -              |                        |                  |            | -                               |                                                                       |                    |                               |                  | ĺ                                  | 圓      |       |
|          | ~              |                        |                  |            | -                               |                                                                       |                    |                               | T                |                                    | 18     |       |
|          | ~              |                        |                  |            | -                               |                                                                       |                    |                               | Ť                |                                    | TE     |       |
|          | ~              |                        |                  |            | -                               |                                                                       |                    |                               | Ť                |                                    |        | - 11  |
|          | -              |                        |                  |            | -                               |                                                                       |                    |                               | Ť                |                                    |        |       |
|          | ~              |                        |                  | 1          | -                               |                                                                       |                    |                               | Ť                |                                    |        |       |
|          | ~              |                        |                  | 1          | -                               |                                                                       |                    |                               | ÷                |                                    | 盲      | -     |
|          | ~              |                        |                  |            | -                               |                                                                       | -                  |                               | +                |                                    | 盲      | -     |
| Senha A  | tendiment      | • Altura (cm) Peso(    | Kg) Obs.         |            |                                 |                                                                       |                    |                               |                  |                                    |        | D     |
| Id       |                |                        |                  |            |                                 |                                                                       |                    | Question                      | ário             | Movime                             | ntação |       |
| 0        | 3420253        | 55738267               | : 🗎              |            |                                 |                                                                       |                    | Passage                       | ens              | Pesquisa l                         | acient | e     |
|          |                |                        |                  |            |                                 |                                                                       |                    |                               |                  |                                    |        |       |
| Fila de  | Atendimer      | to Pacientes Esperad   | os Históri       | 00         |                                 |                                                                       |                    |                               |                  |                                    |        |       |

- **10)**Clicar em **"Admitido** → **EXECUTADO**" (se o paciente compareceu)
- 11)Clicar em "Sim" para "Atendimento executado por psicólogo realizado com sucesso"
- 12)Sair → Ícone porta vermelha

#### B) Admissão de pacientes não agendados:

Devem ser seguidos os seguintes passos:

- 1) Sistema de pacientes
- 2) Admissão
- 3) Admitir pacientes
- 4) SADT
- 5) Inserir Matrícula do paciente (8 números + 1 letra) → Pesquisar (verificar se o nome que apareceu é o correto)
- 6) Clicar em "Admitir paciente"
- 7) Na tela seguinte, preencher:

| Nr. Admissão<br>Identifica                            | ador: 2768853 Nome:<br>cula: 56390471-A Idade: a | m d Real               |         | Recém Nascido            |
|-------------------------------------------------------|--------------------------------------------------|------------------------|---------|--------------------------|
| Unidade Funcional ( Clínica )                         |                                                  |                        | Sigla   | Senha Atendimento        |
| PSICOLOGIA                                            |                                                  |                        | ESVPSI  |                          |
| Provedor                                              | Plano                                            |                        | Núi     | mero Carteirinha         |
| SUS                                                   | E. SUS                                           |                        | E       |                          |
| Declarante/Acompanhante:                              | Especialidade                                    |                        |         | Validade Carteirinha     |
|                                                       |                                                  |                        |         |                          |
| Declarações do Paciente:                              | P                                                | rot. Resp. pela Indica | ição:   |                          |
|                                                       |                                                  |                        |         |                          |
| Obs:                                                  |                                                  | eso Kg Altura cm       |         |                          |
| Origem do Paciente<br>Tipo                            | Entidade                                         |                        | Tipo    | de Tratamento            |
| RESIDENCIA                                            | RESIDENCIA                                       |                        | E, SADT |                          |
| Diagnóstico de Encaminhamento<br>Conselho UF Número N | /Hipótese Diagnóstica<br>ome                     |                        |         |                          |
|                                                       |                                                  |                        |         | E, Cadastro Solicitante  |
| Código                                                | Descrição                                        |                        | Comple  | emento                   |
|                                                       |                                                  |                        |         |                          |
|                                                       |                                                  |                        |         |                          |
| Verificar Agendamento                                 | Leito                                            | Informações adici      | onais   | Cancelar Admissão        |
| Lista de Procedimentos                                | Estabelecer Diagnóstico                          | Guia Única 🛛 Gui       | a TISS  | <u>F</u> olha Trabalho 📃 |

- 8) Unidade funcional: PSICOLOGIA → tecla enter + enter
- **9)** Provedor: **SUS**  $\rightarrow$  enter
- **10)**Plano: **SUS** → enter
- **11)**Origem do paciente Tipo: RES  $\rightarrow$  enter
- **12)**No botão "Lista de procedimentos", seguindo o exemplo ou de acordo com o código descrito na "Tabela 1":

PSIG (grupo)  $\rightarrow$  tecla enter  $\rightarrow$  SEU NOME  $\rightarrow$  tecla enter

 $\text{PSIND (individual)} \rightarrow \text{tecla enter} \rightarrow \text{SEU NOME} \rightarrow \text{tecla enter}$ 

- 13)Salvar no ícone "Disquete amarelo"
- 14) Sair clicando no ícone "Porta vermelha"

# C) Agendamento do retorno do paciente em consulta com o psicólogo

Devem ser seguidos os seguintes passos:

- 1. Sistema de pacientes
- 2. Agenda
- 3. Agenda II
- 4. Agendamento Pós Consulta Multiprofissional

| <u> </u> | 10       |          |           | 1.         | 1.1      | P 1        |
|----------|----------|----------|-----------|------------|----------|------------|
| Para     | realizar | o agenda | amento po | s-consulta | multipro | ofissional |
|          |          |          |           |            |          |            |

| Empresas                                 | Ir | stitutos                             |    |
|------------------------------------------|----|--------------------------------------|----|
| 1882 FZ - FUNDAÇÃO ZERBINI               |    | 1846 HC - INCOR                      |    |
| Principal Hierarquico                    |    |                                      |    |
| Menu                                     |    | Meus Favoritos                       |    |
| 🕞 Sistema de Pacientes                   |    | Fila                                 |    |
| €>Admissão                               |    | Registro do Atendimento Ambulatorial |    |
| ⊕-Paciente                               |    | Prontuário                           |    |
| €>-Cadastros Básicos                     |    | SADT                                 |    |
| ⊕-Apoio à Assistência                    |    | Anotações                            |    |
| €>Registro de Procedimento               |    | Registrar                            |    |
| -Agenda                                  |    | Cadastro de Pacientes (consulta)     |    |
| –Mensagem SMS                            |    | Diarios ou Esporádicos de Internação |    |
| ⊖-Agenda II                              |    |                                      |    |
| - Agendamento Pós Consulta Multiprofiss. |    |                                      | 13 |
| €>Consultas                              |    |                                      |    |
| €>-Relatórios                            |    |                                      |    |
| Prontuário                               |    |                                      |    |
| €>-Cirurgia                              |    |                                      |    |
| E-Cirurgia (NOVO)                        |    |                                      |    |
| E>Sistemas de Apoio                      |    |                                      | 8  |
| ⊕-Informações Gerenciais                 |    |                                      |    |
|                                          |    |                                      |    |

| 💰 Agendamento Pós Consulta Multiprofiss.         |                                         |  |
|--------------------------------------------------|-----------------------------------------|--|
| Ação Editar Campo Registro Pesquisa Ajuda Janela | Escolher o paciente, que deverá ter uma |  |
| ╋∎┙ <b>⋈</b> ⋗⋎ <b>∓</b> ⋎ゃ≯₽?                   | admissão para o dia corrente            |  |
| 🙀 FZ - FUNDAÇÃO ZERBINI (Prototipo (Lebombo))    |                                         |  |
| Situação para Agendamento Pós Atendimento        |                                         |  |
| Paciente<br>Identificador Matrícula Nome         |                                         |  |
|                                                  |                                         |  |
|                                                  |                                         |  |
| <ul> <li>Unidade Funcional</li> </ul>            |                                         |  |
| Sigla Descrição                                  |                                         |  |
| C Equipe                                         |                                         |  |
| Código Descrição                                 |                                         |  |
|                                                  |                                         |  |
|                                                  |                                         |  |
|                                                  | Solicitar                               |  |
|                                                  |                                         |  |

- 5. Após selecionar o paciente através da matrícula, preencher o campo unidade funcional e Equipe
  - a. Sigla: SVPSI Psicologia

- b. Código: selecionar a unidade de acordo com o horário e sala escolhidos
- c. Clicar em solicitar

| 🛃 Ag        | gendamento Pó:         | s Consulta Multiprofiss.       |                            | States of Females, Spinster, Spinster, Spinste | CONTRACTOR OF TAXABLE PARTY. | or particular sectors and the |
|-------------|------------------------|--------------------------------|----------------------------|----------------------------------------------------------------------------------------------------|------------------------------|-------------------------------|
| <u>Ação</u> | Editar Campo           | <u>Registro Pesquisa Ajuda</u> | Janela                     |                                                                                                    |                              |                               |
| <b>+</b>    |                        | R 🔊 🔨 🐺                        |                            |                                                                                                    |                              |                               |
| 🙆 F2        |                        |                                |                            |                                                                                                    |                              |                               |
|             |                        |                                |                            |                                                                                                    |                              |                               |
| S           | ituação pa             | ra Agendamento I               | Pós Atendimento            |                                                                                                    |                              |                               |
|             |                        |                                |                            |                                                                                                    |                              |                               |
|             | aciente                |                                |                            |                                                                                                    |                              |                               |
|             | Identificador          | Matricula                      | Nome                       |                                                                                                    |                              |                               |
|             |                        |                                |                            |                                                                                                    |                              |                               |
|             |                        |                                |                            |                                                                                                    |                              |                               |
|             | nida da Funcia         | nal                            |                            |                                                                                                    |                              |                               |
|             | niuaue runcio<br>Sigla | Descrição                      |                            |                                                                                                    |                              |                               |
| Ì           |                        |                                |                            |                                                                                                    |                              |                               |
| ļ           | 54151                  | I-N I SICOLOGIA                |                            |                                                                                                    |                              |                               |
|             |                        |                                |                            |                                                                                                    |                              |                               |
| C EC        | quipe                  |                                |                            |                                                                                                    |                              |                               |
| C           | ódigo                  | Descrição                      |                            |                                                                                                    |                              |                               |
|             |                        |                                |                            |                                                                                                    |                              |                               |
| E           | quipe (-(-(-(-)-)-     |                                |                            | 2000 X                                                                                                    |                              |                               |
|             |                        |                                |                            |                                                                                                    |                              |                               |
|             |                        |                                |                            |                                                                                                    |                              |                               |
|             | Localizar 5%           |                                |                            |                                                                                                    |                              | Solicitar                     |
|             | Código                 | Nome                           |                            |                                                                                                    |                              |                               |
|             | 3105                   | 3105-PSIC                      | OLOGIA - SALA GRUPO - GM   |                                                                                                    |                              |                               |
|             | 3101                   | 3101-PSIC                      | OLOGIA - SALA GRUPO - GM   |                                                                                                    |                              |                               |
|             | 3103                   | 3103-PSIC                      | OLOGIA - SALA GRUPO        |                                                                                                    |                              |                               |
|             | 3107                   | 3107-PSIC                      | OLOGIA - SALA GRUPO - GIO  |                                                                                                    |                              |                               |
|             | 3109                   | 3109-PSIC                      | COLOGIA - SALA GRUPO - GDM |                                                                                                    |                              |                               |
|             | 3111                   | 3111-PSIC                      | COLOGIA - SALA GRUPO - GDM |                                                                                                    |                              |                               |
|             | 3113                   | 3113-PSIC                      | COLOGIA - SALA GRUPO - TAB |                                                                                                    |                              |                               |
|             | 3102                   | 3102-P5IU                      |                            |                                                                                                    |                              |                               |
|             | 3134                   | 3134-PSIC                      |                            |                                                                                                    |                              |                               |
|             | 3136                   | 3136-PSIC                      | CLOGIA - SALA GRUPO        |                                                                                                    |                              |                               |
|             | 3114                   | 3114-PSIC                      | OLOGIA - SALA GRUPO        |                                                                                                    |                              |                               |
|             | 3104                   | 3104-PSIC                      | OLOGIA - SALA GRUPO - GM   |                                                                                                    |                              |                               |
|             | 3106                   | 3106-PSIC                      | OLOGIA - SALA GRUPO        |                                                                                                    |                              |                               |
|             | 3116                   | 3116-PSIC                      | OLOGIA - SALA GRUPO        |                                                                                                    |                              |                               |
|             | 3108                   | 3108-PSIC                      | OLOGIA - SALA GRUPO        |                                                                                                    |                              |                               |
|             | 3118                   | 3118-PSIC                      | OLOGIA - SALA GRUPO        |                                                                                                    |                              |                               |

6. Na próxima tela, selecionar "Retorno"

| 🐇 Situação Pós Consult | a/Destino                                                                                                    |
|------------------------|----------------------------------------------------------------------------------------------------|
| Janela                 |                                                                                                    |
| 🙀 FZ - FUNDAÇÃO ZERB   | NI (Produção (Apalaches))                                                                                                    |
| Situação Pós Cons      | sulta/Destino                                                                                                    |
|                        |                                                                                                    |
| Destino:               |                                                                                                    |
| Observações:           | Destina Sciencesco activitation activitation activitati |
|                        | Localizar %                                                                                                    |
|                        |                                                                                                    |
|                        | Nome Retorno                                                                                                    |
|                        | Consulta em outra equipe                                                                                                    |
|                        | ( Confirmar Cancelar                                                                                                    |
|                        | Autorizar Transferência de Equipe                                                                                                    |
|                        |                                                                                                    |
|                        |                                                                                                    |
|                        |                                                                                                    |
|                        |                                                                                                    |
|                        |                                                                                                    |
| Transferência con      | n autorização pendente                                                                                                    |

7. Em seguida, preencher o campo observações com a data escolhida para o "Retorno"

| 🛃 Situação Pós Consulta/Destino                  | the subscription of the local division of the local division of th | a to property of the local of | The second second second second second second second second second second second second second second second se |
|--------------------------------------------------|----------------------------------------------------------------------------------------------------|-------------------------------|----------------------------------------------------------------------------------------------------|
| Ação Editar Campo Registro Pesquisa Ajuda Janela |                                                                                                    |                               |                                                                                                    |
|                                                  | → <b>J</b>                                                                                                    |                               |                                                                                                    |
| 🙀 FZ - FUNDAÇÃO ZERBINI (Produção (Apalaches))   |                                                                                                    |                               |                                                                                                    |
| Situação Pós Consulta/Destino                    |                                                                                                    |                               |                                                                                                    |
| Destino: Retorno                                 |                                                                                                    |                               |                                                                                                    |
| Equipe: 3122-PSICOLOGIA - SALA 156               |                                                                                                    |                               | E                                                                                                    |
| Unidade Funcional: PSICOLOGIA                    |                                                                                                    |                               |                                                                                                    |
| Observações                                      |                                                                                                    |                               |                                                                                                    |
|                                                  |                                                                                                    |                               |                                                                                                    |
|                                                  | Adicionar Destino                                                                                                    | Confirmar                     | Cancelar                                                                                                    |
|                                                  |                                                                                                    | Autorizar Transferência de    | Equipe                                                                                                    |
|                                                  |                                                                                                    |                               |                                                                                                    |
|                                                  |                                                                                                    |                               |                                                                                                    |
|                                                  |                                                                                                    |                               |                                                                                                    |
|                                                  |                                                                                                    |                               |                                                                                                    |
|                                                  |                                                                                                    |                               |                                                                                                    |
| Transferência com autorização pendente           |                                                                                                    |                               |                                                                                                    |

8. Para finalizar, clicar em "Confirmar"

## D) Avaliação e Evolução Psicológicas de atendimentos ambulatoriais:

Após o registro de procedimento no Si3, todo e qualquer atendimento psicológico realizado no Ambulatório deve ser evoluído, registrando o parecer psicológico.

Para isso, após o registro do atendimento, devem ser seguidos os seguintes passos a partir da tela inicial do Si3:

- 1. Sistema de Pacientes
- 2. Registro de Procedimento
- 3. Registrar
- 4. Clicar no "Histórico"

| ≝o Fila<br>Ação Editar ⊆an | npo Registro Pesquisa A    | juda Janela     |                    |              |                |                     |     |
|----------------------------|----------------------------|-----------------|--------------------|--------------|----------------|---------------------|-----|
| 💠 🕞 🗸                      | 1 🗷 🏹 🔽 🖪                  | × × + +         | -                  | <b>V</b>     |                | •                   |     |
| 🙀 FZ - FUNDAÇÃ             | O ZERBINI (Produção (Apala | ches))          |                    |              |                |                     |     |
| Área<br>Sigla Nom          | ie                         |                 | Orde<br>L) -       | enação<br>4) | Ma             | atrícula Filtro     |     |
|                            | COLOGIA                    |                 | 2)                 | Atua<br>Guia | lizar Pro      | ofissional Executor |     |
| Status Fila                | Nome                       | Tipo admi       | issão Procedimento |              | Cód. Procedim. | Sala Data A         | gen |
| Cancelado                  | - <u> </u>                 | Internaç        | ão 🔻 CONSULTA DE P | 5ICOLOGIA    | PSICO H        |                     |     |
|                            |                            |                 | -                  |              |                |                     |     |
|                            |                            |                 | ×                  |              |                |                     |     |
|                            |                            |                 | ×                  |              |                |                     |     |
|                            |                            |                 |                    |              |                |                     |     |
|                            |                            |                 | Y                  |              |                |                     |     |
|                            |                            |                 | Y                  |              |                |                     |     |
|                            |                            |                 | Y                  |              |                |                     |     |
|                            |                            |                 |                    | ]            |                |                     |     |
|                            |                            |                 | *                  |              |                |                     |     |
|                            |                            |                 |                    |              |                |                     |     |
| Senha Atendim              | ento Altura(cm) Peso(      | kg) Filme? Obse | rvação             |              |                |                     |     |
| Identificador              | Matrícula                  |                 |                    |              | Retroagir Stat | tus Movimentaçã     | 0   |
|                            |                            |                 |                    |              | Passagens      | Pesquisa Pacier     | nte |
|                            |                            | _               |                    |              |                |                     |     |
| Fila de Atendin            | iento Pacientes Esper      | ados Histórico  |                    |              |                |                     |     |

6. Clicar em "Pesquisa Paciente"

| 🛓 Cadastro De Pa        | ientes                                                                                                    |                                                                                             |  |
|-------------------------|----------------------------------------------------------------------------------------------------|---------------------------------------------------------------------------------------------|--|
| <u>Ação Editar Camp</u> | o <u>R</u> egistro <u>P</u> esquisa <u>Aj</u> uda Janela                                                   |                                                                                             |  |
| � ₽ <                   | 📃 🏹 🟋 🏋 🗶 🦛                                                                                                |                                                                                             |  |
| 🙀 FZ - FUNDAÇÃO         | ZERBINI (Produção (Apalaches))                                                                             |                                                                                             |  |
| Parâmetros o            | le Pesquisa                                                                                                |                                                                                             |  |
| Matric                  | ula                                                                                                    | Identificador                                                                               |  |
| Nome                    |                                                                                                    | Data de Nascimento                                                                          |  |
| Nome Socia              | -                                                                                                    |                                                                                             |  |
| Documento               |                                                                                                    | nteudo                                                                                      |  |
|                         |                                                                                                    |                                                                                             |  |
| Мае                     |                                                                                                    |                                                                                             |  |
|                         | Evite Duplicidades no Cadastro de Pacientes!<br>Apenas digite o nome da Mãe se tiver certeza ab            | soluta que está correto.                                                                    |  |
|                         | Exemplo:<br>Cuidado com o Nome de Solteira. A pesquisa pod<br>cadastrado com o nome de casada e consequent | le não retornar registros se o nome da Mãe foi<br>temente, considerar o paciente como novo. |  |
|                         |                                                                                                    | Pesquisar                                                                                   |  |

 Ao selecionar o paciente através da matrícula, aparecerá esta tela, onde se deve clicar na data do atendimento realizado e posteriormente na caixa sinalizada pela seta, escolhendo a opção "registro de atendimento ambulatorial".

| الم Fila                                                 |               |                                 |                  |                   |
|----------------------------------------------------------|---------------|---------------------------------|------------------|-------------------|
| <u> Ação Editar Campo Registro Pesquisa Ajuda Janela</u> |               |                                 |                  |                   |
| 🔶 🕞 🗸 🗷 🖉 🏹 🏹                                            |               | Consulta Adr                    | nissão           |                   |
| g<br>FZ - FUNDAÇÃO ZERBINI (Produção (Apalaches))        |               | Niedico Solici<br>Degistre de A | tante            |                   |
| Área                                                     |               | Orde Etiquetas de               | Ambulatório      | iltro             |
| Sigla Nome                                               | 1) [          | Consulta Age                    | ndamentos        |                   |
| SVP31 PSICOLOGIA                                         | 2) [          | Visualização                    | do Prontuário    | cutor             |
|                                                          | 3)            | Prontuário                      |                  |                   |
| itatus Fila Nome                                         | Tino admissão | Procedimento                    |                  | Data Agend        |
| Executado                                                | Ambulató V    | ATENDIMENTO INDIVIDUAL EXE      | PSIND H          | 20/02/2019 0      |
| Executado                                                | Ambulatório 🔻 | ATENDIMENTO INDIVIDUAL EXECU    | PSIND H          | 04/02/2019 13:    |
| Executado                                                | Ambulatório   |                                 | PSIND H          | 11/01/2019 09:    |
|                                                          | Ambulatorio   | ATENDENTO INDIVIDUAL EXECU      |                  | 11/01/2015 05.    |
|                                                          |               |                                 |                  |                   |
|                                                          |               |                                 |                  |                   |
|                                                          | Y             |                                 |                  |                   |
|                                                          | ~             |                                 |                  |                   |
|                                                          |               | ,                               |                  |                   |
|                                                          |               |                                 |                  |                   |
| ~                                                        |               |                                 |                  |                   |
|                                                          | -             |                                 |                  |                   |
| Senha Atendimento Altura(cm) Peso(Kg) Filme?             | Observaçã     | 0                               |                  |                   |
| 458 NÃO                                                  |               |                                 | Retroagir Status | Movimentação      |
| Identificador Matrícula                                  |               | <u>,*</u>                       | Passagens        | Pesquisa Paciente |
|                                                          |               |                                 | rassayens        | resquisa raciente |
| Fila de Atendimento Pacientes Esperados                  | Histórico     |                                 |                  |                   |

8. Em seguida, Selecionar o procedimento realizado e clicar em "Preencher Formulário"

| Admissao                                 | * I 11C I | Part of                                              | <b>-</b>       | Matrial Do        |
|------------------------------------------|-----------|------------------------------------------------------|----------------|-------------------|
| 02 15 000009531                          | 2909152   | Nome do Paciente                                     | 09/01/2015     | 55387353 B        |
|                                          | 1         |                                                      |                |                   |
| itens da Conta<br>Início                 | Código    | Procedimento                                         |                |                   |
| 09/01/2015 15:21                         | PSIND     | ATENDIMENTO INDIVIDUAL EXECUTADO POR PSICOLOGO       | ) [4           | 2                 |
|                                          | Eso       | oolha o Grupo de Formulários (2000)000000000000000 🗙 |                |                   |
|                                          |           | caliza <mark>%</mark>                                |                | 0                 |
| ormulários Respond<br>Nome do Formulário | idos      | Formulário<br>Avaliação Psicológica - AB             | ituação        | Liberação         |
|                                          |           | Evolução de Atendimento Psicologico - AB             |                |                   |
|                                          |           |                                                      |                |                   |
|                                          |           | Localizar <u>QK</u> Cancelar                         |                | · · · · · · · · · |
| Li <u>b</u> erar Todos                   | Estabe    | lecer Diagnóstico Receituário/Prescrição Preenc      | her Formulário | Prontuário        |

- 9. Preencher o formulário Avaliação ou Evolução assinalando os campos obrigatórios (em vermelho) e preenchendo os campos discursivos quando convier.
- 10. Para salvar e liberar o formulário após o preenchimento:
  - a. Mudar o campo "Situação atual" de "Em elaboração" para "Liberado";
  - b. Clicar no botão "Salvar" à esquerda da tela.

| Paciente |        |          |                             | Idade              | Nome do Exame                 |                      |                   | Data do Exame |
|----------|--------|----------|-----------------------------|--------------------|-------------------------------|----------------------|-------------------|---------------|
|          |        |          |                             | 60a06m18d          | ATENDIMENTO EM GRUPO          | EXECUTADO POR PSI    | COLOGO            | 09/01/2015    |
|          | 1      | ir       |                             | Situação Atual     | Ir para outro Formulário      |                      | Abrir Sub - Formu | lário         |
| Retornar | Gravar | ļr para  | Visualizar <mark>E</mark> r | n Elaboração       | 🚽 1-Evolução de Atendimento I | Psicológico - AB 👘 👻 |                   | <b>•</b>      |
|          |        |          | Li                          | berado             | ofissional Executante         |                      | Conselho          | Nº            |
|          |        |          | O Triagem                   |                    | r                             |                      |                   |               |
|          |        |          | O Avaliação                 | ) de transplante   |                               |                      |                   |               |
|          |        |          | (i) ≤Vazio≥                 |                    |                               |                      |                   |               |
|          |        |          |                             |                    |                               |                      |                   |               |
|          |        | Evolução |                             |                    |                               |                      |                   |               |
|          |        |          |                             |                    |                               |                      |                   |               |
|          |        |          |                             |                    |                               |                      |                   |               |
|          |        |          |                             |                    |                               |                      |                   |               |
|          |        |          |                             |                    |                               |                      |                   |               |
|          |        |          |                             |                    |                               |                      |                   |               |
|          |        |          |                             |                    |                               |                      |                   |               |
|          |        |          |                             |                    |                               |                      |                   |               |
|          |        |          |                             |                    |                               |                      |                   |               |
|          |        | ondute G |                             |                    |                               |                      |                   |               |
|          | L L    | onduta 🍬 | Segue em psi                | coterapia          |                               | Especificar          |                   |               |
|          |        | 0        | Retorno de gri              | upo multiprofissio | inal                          |                      |                   |               |
|          |        | 0        | Encaminham                  | ento para triagen  | n do Serviço de Psicologia    |                      |                   |               |
|          |        |          |                             |                    |                               |                      |                   |               |

## E) Registro de FALTAS e CONVOCAÇÕES para atendimento psicológico:

Faltas e telefonemas para convocar o paciente para atendimento são ocorrências no tratamento que devem ser registradas, seguindo os seguintes passos:

- 1) Sistema de pacientes
- 2) Paciente
- 3) Anotações:

|                                          | Matrícula                  |
|------------------------------------------|----------------------------|
|                                          |                            |
| Profissional                             | Sigla Conselho Nº Conselho |
| NOME DO PROFISSIONAL                     | CRP                        |
|                                          |                            |
| Anotação Profissional Histórico Anotação |                            |
| Data Status                              |                            |
| 21/10/2014 11:36:06 Elaborar Lib         | erar 🔾 Carregar            |
| Anotação                                 |                            |
|                                          |                            |
|                                          |                            |
|                                          |                            |
|                                          |                            |
|                                          |                            |
|                                          |                            |
|                                          |                            |
|                                          |                            |
|                                          |                            |
|                                          |                            |
|                                          |                            |
|                                          |                            |
|                                          |                            |
|                                          |                            |
|                                          |                            |
|                                          |                            |
|                                          |                            |
|                                          |                            |

4) Inserir Matrícula do paciente (número que termina com letra) → teclar

enter (verificar se o nome que apareceu é o correto)

- 5) Redigir texto no campo "Anotação", descrevendo o tipo de procedimento (atendimento individual, triagem, atendimento em grupo, convocação para atendimento em grupo/individual), natureza da falta (justificada ou injustificada) e data. Quando paciente for convocado para psicoterapia e não puder participar, anotar também o motivo.
- 6) Clicar em "Elaborar" e "Liberar".

### III) Caso excepcional: registros fora de data

A inserção do "Registro de Procedimento" e a "Evolução do atendimento psicológico" devem ser feitos no dia em que ocorreu o atendimento.

Porém, em casos excepcionais se o paciente foi de alta, óbito ou teve a admissão de AB encerrada pode-se realizar a evolução posteriormente. Desde que haja "Registro de Procedimento" do atendimento psicológico no SI3.

Pode-se localizar os atendimentos através do "**Registro de Atendimento Ambulatorial**".

Se o atendimento ocorreu no Ambulatório você irá seguir os passos descritos no item "D) Avaliação e Evolução Psicológicas de atendimentos ambulatoriais".

Se o atendimento ocorreu na **Internação**, realiza-se o mesmo procedimento citado acima, apenas com uma diferença: deve-se "**consultar a admissão**" para identificar os procedimentos realizados durante o período de internação.

Siga os seguintes passos:

#### 1) Sistema de Pacientes

#### 2) Consultas

#### 3) Consulta Admissão

Inserir os dados do paciente e selecionar o **número de admissão** (xx- xx – xxxxxx) referente ao período de internação em que foi realizado o atendimento. A data exibida é a do primeiro dia de Internação. No campo "**Itens da Conta**" haverá uma lista dos procedimentos realizados o psicólogo deve identificar o atendimento psicológico que realizou através da data do atendimento a ser evoluído.

# Tabela 1: Correspondência entre o procedimento realizado e o código de registro no Si3

| Procedimento: PSICOLOGIA                                                                                                    | Código  |
|----------------------------------------------------------------------------------------------------|---------|
| Atendimento psicológico individual ao paciente                                                                                                    | PSIND   |
| -Realizado pelo psicólogo com o paciente sem a presença de familiares.                                                                                                    |         |
| Atendimento psicológico grupal aos pacientes                                                                                                    | PSIG    |
| - Realizado pelo psicólogo com mais de um paciente.                                                                                                    |         |
| Observações: Este registro deve ser feito na matrícula de cada um dos pacientes participantes.                                                                                          |         |
| Atendimento psicológico individual ao familiar                                                                                                    | PSIFAIN |
| - Realizado pelo psicólogo a um familiar do paciente.                                                                                                    |         |
| Atendimento psicológico a grupo composto por mais<br>de um familiar do mesmo paciente                                                                                                   | PSIG    |
| <ul> <li>Realizado pelo psicólogo com mais de um familiar do<br/>mesmo paciente.</li> </ul>                                                                                             |         |
| <u>Observações:</u> O número de familiares atendidos deve ser registrado no campo "QTDE" que se localiza ao lado da descrição de procedimento realizado.                                |         |
| Registrar na evolução a composição do grupo.                                                                                                    |         |
| Atendimento psicológico ao paciente e seu familiar                                                                                                    | PSIG    |
| <ul> <li>Realizado pelo psicólogo ao paciente em conjunto com,<br/>pelo menos, um familiar.</li> </ul>                                                                                  |         |
| Registrar na evolução a composição do grupo.                                                                                                    |         |
| Atendimento psicológico grupal aos familiares                                                                                                    | PSIG    |
| <ul> <li>Realizado pelo psicólogo com a família de mais de um<br/>paciente, ou seja, com mais de uma família.</li> </ul>                                                                |         |
| <u>Observações:</u> - O número de familiares, do mesmo<br>paciente, presentes deve ser registrada no campo<br>"QTDE" que se localiza ao lado da descrição de<br>procedimento realizado. |         |
| <ul> <li>Este registro deve ser feito na matrícula de cada um dos<br/>pacientes cujas famílias foram atendidas.</li> </ul>                                                              |         |

| Procedimento: BRINQUEDOTECA                                                                                                | Código  |
|----------------------------------------------------------------------------------------------------|---------|
| Atividade Lúdica com paciente infantil                                                                                     |         |
| Realizada por brinquedistas aos pacientes crianças ou adolescentes (0-18 anos).                                            | PSILUIN |
| Observações:                                                                                                    |         |
| <ul> <li>O campo "Profissional" deve ser preenchido com o<br/>nome da psicóloga responsável pela brinquedoteca.</li> </ul> |         |
| <ul> <li>O campo "Área Solicitante" deve ser preenchido com a<br/>unidade "Psicologia".</li> </ul>                         |         |
| - O campo "Profissional solicitante" deve ficar em branco                                                                  |         |
| Atividade Lúdica com paciente adulto                                                                                       | PSILUAD |
| - Realizada por brinquedistas aos pacientes adultos.                                                                       |         |
| <u>Observações</u>                                                                                                    |         |
| <ul> <li>O campo "Profissional" deve ser preenchido com o<br/>nome da psicóloga responsável pela brinquedoteca.</li> </ul> |         |
| <ul> <li>O campo "Área Solicitante" deve ser preenchido com a<br/>unidade "Psicologia".</li> </ul>                         |         |
| - O campo "Profissional solicitante" deve ficar em branco.                                                                 |         |
| Atividade Lúdica com Acompanhante de Paciente                                                                              | PSILUAC |
| <ul> <li>Realizada por brinquedistas às crianças acompanhantes<br/>dos pacientes ambulatoriais.</li> </ul>                 |         |
| <u>Observações</u>                                                                                                    |         |
| <ul> <li>O campo "Profissional" deve ser preenchido com o<br/>nome da psicóloga responsável pela brinquedoteca.</li> </ul> |         |
| <ul> <li>O campo "Área Solicitante" deve ser preenchido com a<br/>unidade "Psicologia".</li> </ul>                         |         |
| - O campo "Profissional solicitante" deve ficar em branco.                                                                 |         |

| Procedimento: CLASSE HOSPITALAR                                                                                                | Código |
|----------------------------------------------------------------------------------------------------|--------|
| Aula ministrada por professores em sala de aula                                                                                | PSIAUC |
| - Realizada por professores a pacientes na sala de aula                                                                        |        |
| Observações:                                                                                                    |        |
| <u>-</u> O campo "Profissional" deve ser preenchido com a<br>matrícula e o nome da psicóloga responsável pela<br>brinquedoteca |        |
| O campo " <b>Área Solicitante</b> " deve ser preenchido com a unidade PSICOLOGIA                                               |        |
| O campo " <b>Profissional solicitante</b> " deve ser deixado em branco.                                                        |        |
| Aula ministrada por professores no leito                                                                                       | PSIAUL |
| - Realizada por professores a pacientes no leito                                                                               |        |
| <u>Observações</u>                                                                                                    |        |
| - O campo "Profissional" deve ser deixado em branco.                                                                           |        |
| <ul> <li>O campo "Área Solicitante" deve ser preenchido com a<br/>unidade da área onde a aula foi realizada.</li> </ul>        |        |
| O campo "Profissional solicitante" deve ser deixado em branco.                                                                 |        |